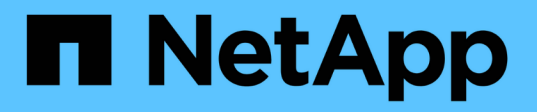

# Remplacement de la carte HBA Fibre Channel dans le contrôleur SG6000-CN

StorageGRID 11.5

NetApp April 11, 2024

This PDF was generated from https://docs.netapp.com/fr-fr/storagegrid-115/sg6000/verifying-fibre-channel-hba-to-replace.html on April 11, 2024. Always check docs.netapp.com for the latest.

# Sommaire

| Remplacement de la carte HBA Fibre Channel dans le contrôleur SG6000-CN | 1 |
|-------------------------------------------------------------------------|---|
| Vérification du HBA Fibre Channel à remplacer.                          | 1 |
| Retrait de l'adaptateur HBA Fibre Channel                               | 2 |
| Réinstallation de la carte HBA Fibre Channel                            | 4 |

# Remplacement de la carte HBA Fibre Channel dans le contrôleur SG6000-CN

Vous devrez peut-être remplacer l'adaptateur de bus hôte Fibre Channel (HBA) dans le contrôleur SG6000-CN s'il ne fonctionne pas de manière optimale ou s'il est défectueux.

# Vérification du HBA Fibre Channel à remplacer

En cas de doute sur la carte HBA (Fibre Channel Host bus adapter) à remplacer, procédez comme suit pour l'identifier.

# Ce dont vous avez besoin

• Vous disposez du numéro de série de l'appliance de stockage ou du contrôleur SG6000-CN sur lequel l'adaptateur HBA Fibre Channel doit être remplacé.

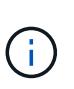

Si le numéro de série du dispositif de stockage contenant l'adaptateur HBA Fibre Channel que vous remplacez commence par la lettre Q, il ne sera pas répertorié dans le gestionnaire de réseau. Vous devez vérifier les étiquettes fixées à l'avant de chaque contrôleur SG6000-CN du centre de données jusqu'à ce que vous trouviez la correspondance.

• Vous devez être connecté à Grid Manager à l'aide d'un navigateur pris en charge.

# Étapes

- 1. Dans Grid Manager, sélectionnez noeuds.
- 2. Dans l'arborescence de la page nœuds, sélectionnez un nœud de stockage d'appliance.
- 3. Sélectionnez l'onglet matériel.

Vérifiez le numéro de série du châssis de l'appliance de stockage et le numéro de série du contrôleur de calcul dans la section de l'appliance StorageGRID pour voir si l'un de ces numéros de série correspond au numéro de série de l'appliance de stockage où vous remplacez l'adaptateur HBA Fibre Channel. Si l'un ou l'autre des numéros de série correspond, vous avez trouvé l'appliance appropriée.

| NetApp <sup>®</sup> Stor | ageGRID"                                                                                                    |        |              |                      |                      |                 |                  |                |
|--------------------------|----------------------------------------------------------------------------------------------------|--------|--------------|----------------------|----------------------|-----------------|------------------|----------------|
| Dashboard                | 🥱 Alanns -                                                                                                    | Nodes  | Tenants      | EM +                 | Configuration •      | Maintenance -   | Support +        |                |
| A StangeGR               | Q Webscale Depiloy                                                                                                    | vert X | cbn-3-228-sr | (Storage             | Node)                |                 |                  |                |
| へ 有tP La                 | 1                                                                                                    |        | Detriver     | Hardwar              | w hiteon             | Storage Objects | LM Ex            | 1418           |
| 9 MM                     | 10-224-4-02-51                                                                                                    |        |              |                      |                      | 1.6             | i den            | -              |
|                          | 10-224-4-83-52                                                                                                    |        | _0           | itorageGR            | ID Appliance         | 1000            | 200              | 13             |
|                          | 10-224-4 87 ARC1                                                                                                    |        | 5.04         | Applia               | ice Model            |                 | 00000            |                |
| • heyl                   | -249-14                                                                                                    |        | 1            | Storage              | Controller Name      |                 | torage/GRRD-scte | 3-228-pm       |
| <ul> <li>acbr</li> </ul> | -3-229-bet                                                                                                    |        |              | Storage              | Controller A Mana    | gement IP       | 0 224 3 220      |                |
|                          | the state of the state of the s | /      | DN.          | Storage              | Controller B Mana    | igement SP      | 0 224 3 234      |                |
| App                      | iance mode                                                                                                    | -      |              | Storage              | Controller WWD       | (               | 004/9600043+254  | 00000005d4wW93 |
|                          |                                                                                                    |        |              | Storage              | Appliance Chausis    | Seilal Humber 7 | 218055500130     |                |
|                          |                                                                                                    |        | -            | Storage              | Handware             |                 | iprovial.        |                |
| Anoli                    | ance chass                                                                                                    | 18     |              | Storage              | Controller Failed    | Drive Count     |                  | 25             |
| posici sumbor            |                                                                                                    |        |              | Storage Controller A |                      |                 | 45minul          | 25             |
| -50                      | 1921,112119291.2                                                                                                    |        |              | Storage              | Controller B         | 1               | lominal.         | 22             |
|                          |                                                                                                    |        |              | Storage              | Controller Power     | Supply A 1      | 4ominal          | 10             |
|                          |                                                                                                    |        |              | Storage              | Controller Power     | Supply 8        | laminal          | 15             |
|                          |                                                                                                    |        |              | Storage              | Data Drive Type      | -189V043        | 6-SAS HOD        |                |
|                          |                                                                                                    |        |              | Storage              | Data Drive Size      |                 | 60 TB            |                |
| Cor                      | troller BMC                                                                                                    | -      |              | Storage              | RAID Mode            |                 | 0P               |                |
| IL.                      | address.                                                                                                    |        |              | Storage              | Connectivity         |                 | 4seminual        | 25             |
|                          | 0001000                                                                                                    | 1.1    |              | Overall              | Power Supply         |                 | lominal          | 2              |
|                          |                                                                                                    |        |              | Commy                | te Controller OMC I  | P               | 0 204 0 100      |                |
|                          | and the second second                                                                                                    |        |              | Comeu                | te Controller Serial | Number 7        | RED CARGO DE     |                |
| Con                      | uroser senal                                                                                                    | -      |              | Compu                | te Hardware          |                 | Iominal.         | 10             |
|                          | number.                                                                                                    |        |              | Compu                | te Cantroller CPU T  | emperature      | assessed.        | 10             |
|                          |                                                                                                    |        |              | Commu                | te Controller Chass  | is Temperature  | 40minut          | 19             |

- Si la section appliance StorageGRID ne s'affiche pas, le nœud sélectionné n'est pas une appliance StorageGRID. Sélectionnez un nœud différent dans l'arborescence.
- Si le modèle d'appliance n'est pas SG6060, sélectionnez un nœud différent dans l'arborescence.
- Si les numéros de série ne correspondent pas, sélectionnez un nœud différent dans l'arborescence.
- 4. Une fois que vous avez trouvé le nœud sur lequel l'adaptateur HBA Fibre Channel doit être remplacé, notez l'adresse IP du contrôleur de calcul dans la section Appliance StorageGRID.

Vous pouvez utiliser cette adresse IP pour activer la LED d'identification du contrôleur de calcul, afin de vous aider à localiser l'appliance dans le data Center.

"Activation et désactivation de la LED d'identification du contrôleur"

#### Informations associées

"Retrait de l'adaptateur HBA Fibre Channel"

# Retrait de l'adaptateur HBA Fibre Channel

Vous devrez peut-être remplacer l'adaptateur de bus hôte Fibre Channel (HBA) dans le contrôleur SG6000-CN s'il ne fonctionne pas de manière optimale ou s'il est défectueux.

#### Ce dont vous avez besoin

- Vous disposez de l'adaptateur HBA Fibre Channel de remplacement approprié.
- Vous avez déterminé quel contrôleur SG6000-CN contient l'adaptateur HBA Fibre Channel à remplacer.

"Vérification du HBA Fibre Channel à remplacer"

• Vous avez installé physiquement le contrôleur SG6000-CN où vous remplacez la carte HBA Fibre Channel dans le centre de données.

"Localisation du contrôleur dans un data Center"

• Vous avez retiré le capot du contrôleur.

"Retrait du capot du contrôleur SG6000-CN"

### Description de la tâche

Pour éviter toute interruption de service, vérifiez que tous les autres nœuds de stockage sont connectés à la grille avant de démarrer le remplacement de HBA Fibre Channel ou de remplacer l'adaptateur lors d'une fenêtre de maintenance planifiée en cas d'interruption de service. Reportez-vous aux informations sur la détermination des États de connexion du nœud dans les instructions de gestion des objets avec informations gestion du cycle de vie.

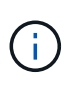

Si vous avez déjà utilisé une règle ILM pour créer une seule copie d'un objet, vous devez remplacer l'adaptateur HBA Fibre Channel lors d'une fenêtre de maintenance planifiée. Sinon, vous risquez de perdre temporairement l'accès à ces objets au cours de cette procédure. + Voir les informations sur la gestion des objets avec la gestion du cycle de vie des informations.

# Étapes

- 1. Enroulez l'extrémité du bracelet antistatique autour de votre poignet et fixez l'extrémité du clip à une masse métallique afin d'éviter toute décharge statique.
- 2. Repérez l'ensemble de montage à l'arrière du contrôleur contenant le HBA Fibre Channel.

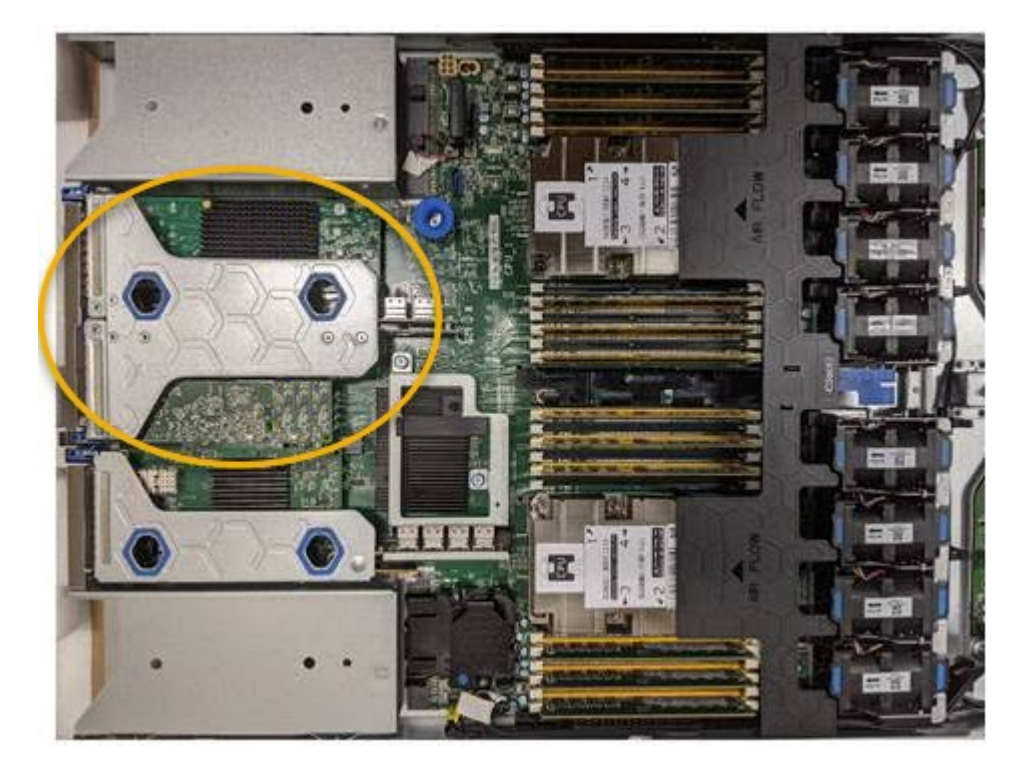

- Saisissez l'ensemble de montage dans les trous marqués de couleur bleue et soulevez-le avec précaution vers le haut. Déplacez l'ensemble de montage vers l'avant du châssis tout en le soulevant pour permettre aux connecteurs externes des adaptateurs installés de dégager le châssis.
- 4. Placez la carte de montage sur une surface antistatique plane, face en métal vers le bas pour accéder aux

adaptateurs.

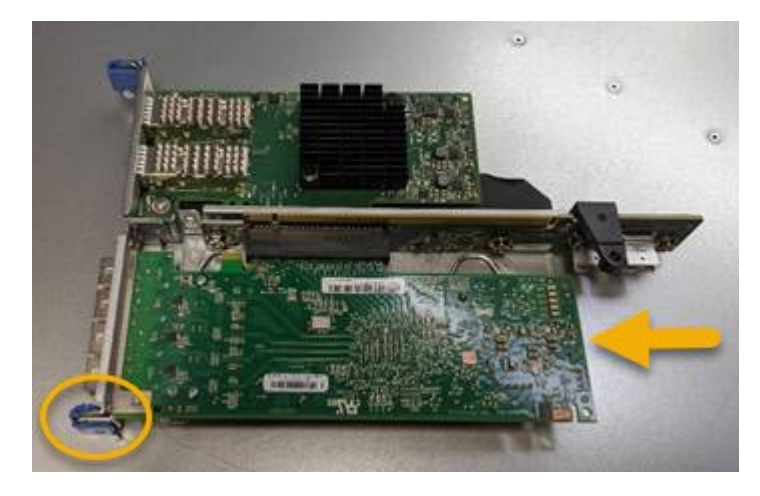

L'ensemble carte de montage comprend deux adaptateurs : un adaptateur HBA Fibre Channel et un adaptateur réseau Ethernet. Le HBA Fibre Channel est indiqué sur l'illustration.

- 5. Ouvrez le loquet bleu de l'adaptateur (encerclé) et retirez avec précaution le HBA Fibre Channel de l'ensemble de montage. Secouez légèrement l'adaptateur pour retirer l'adaptateur de son connecteur. N'utilisez pas de force excessive.
- 6. Placez l'adaptateur sur une surface antistatique plane.

#### Une fois que vous avez terminé

Installez le HBA Fibre Channel de remplacement.

"Réinstallation de la carte HBA Fibre Channel"

### Informations associées

"Réinstallation de la carte HBA Fibre Channel"

"Administrer StorageGRID"

"Moniteur et amp ; dépannage"

"Gestion des objets avec ILM"

# Réinstallation de la carte HBA Fibre Channel

L'adaptateur HBA Fibre Channel de remplacement est installé au même emplacement que celui qui a été retiré.

### Ce dont vous avez besoin

- Vous disposez de l'adaptateur HBA Fibre Channel de remplacement approprié.
- Vous avez supprimé l'adaptateur HBA Fibre Channel existant.

"Retrait de l'adaptateur HBA Fibre Channel"

## Étapes

1. Enroulez l'extrémité du bracelet antistatique autour de votre poignet et fixez l'extrémité du clip à une masse métallique afin d'éviter toute décharge statique.

- 2. Retirer le HBA Fibre Channel de remplacement de son emballage.
- 3. Avec le loquet bleu de l'adaptateur en position ouverte, alignez l'adaptateur HBA Fibre Channel avec son connecteur sur le dispositif de montage. Appuyez ensuite avec précaution sur l'adaptateur pour l'insérer dans le connecteur jusqu'à ce qu'il soit bien en place.

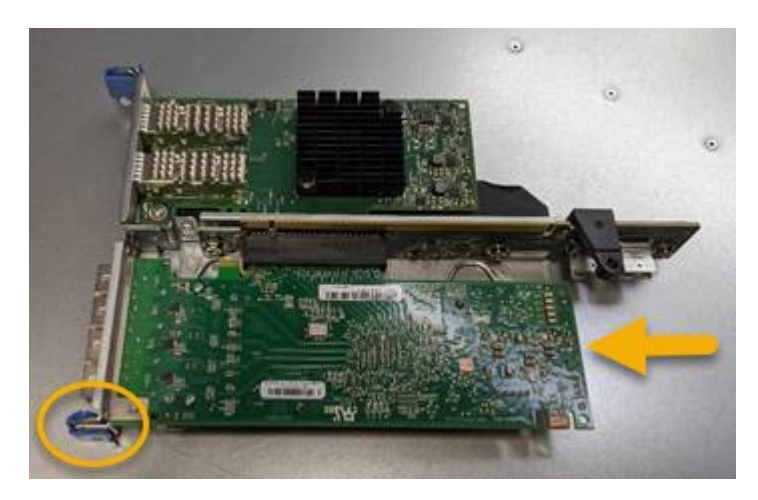

L'ensemble carte de montage comprend deux adaptateurs : un adaptateur HBA Fibre Channel et un adaptateur réseau Ethernet. Le HBA Fibre Channel est indiqué sur l'illustration.

4. Repérez le trou d'alignement de l'ensemble de montage (entouré de cercles) qui s'aligne sur une goupille de guidage de la carte système pour assurer le positionnement correct de l'ensemble de montage.

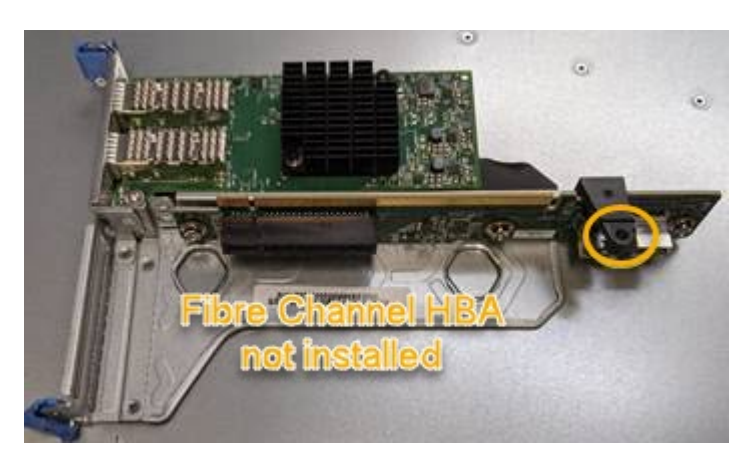

- 5. Positionnez l'ensemble de montage dans le châssis, en vous assurant qu'il est aligné avec le connecteur et la broche de guidage de la carte système, puis insérez l'ensemble de montage.
- 6. Appuyez avec précaution sur l'ensemble de montage pour le mettre en place le long de sa ligne centrale, à côté des trous marqués en bleu, jusqu'à ce qu'il soit bien en place.
- 7. Retirez les capuchons de protection des ports HBA Fibre Channel sur lesquels vous devez réinstaller les câbles.

### Une fois que vous avez terminé

Si vous ne disposez d'aucune autre procédure de maintenance à effectuer dans le contrôleur, réinstallez le capot du contrôleur.

"Réinstallation du capot du contrôleur SG6000-CN"

## Informations sur le copyright

Copyright © 2024 NetApp, Inc. Tous droits réservés. Imprimé aux États-Unis. Aucune partie de ce document protégé par copyright ne peut être reproduite sous quelque forme que ce soit ou selon quelque méthode que ce soit (graphique, électronique ou mécanique, notamment par photocopie, enregistrement ou stockage dans un système de récupération électronique) sans l'autorisation écrite préalable du détenteur du droit de copyright.

Les logiciels dérivés des éléments NetApp protégés par copyright sont soumis à la licence et à l'avis de nonresponsabilité suivants :

CE LOGICIEL EST FOURNI PAR NETAPP « EN L'ÉTAT » ET SANS GARANTIES EXPRESSES OU TACITES, Y COMPRIS LES GARANTIES TACITES DE QUALITÉ MARCHANDE ET D'ADÉQUATION À UN USAGE PARTICULIER, QUI SONT EXCLUES PAR LES PRÉSENTES. EN AUCUN CAS NETAPP NE SERA TENU POUR RESPONSABLE DE DOMMAGES DIRECTS, INDIRECTS, ACCESSOIRES, PARTICULIERS OU EXEMPLAIRES (Y COMPRIS L'ACHAT DE BIENS ET DE SERVICES DE SUBSTITUTION, LA PERTE DE JOUISSANCE, DE DONNÉES OU DE PROFITS, OU L'INTERRUPTION D'ACTIVITÉ), QUELLES QU'EN SOIENT LA CAUSE ET LA DOCTRINE DE RESPONSABILITÉ, QU'IL S'AGISSE DE RESPONSABILITÉ CONTRACTUELLE, STRICTE OU DÉLICTUELLE (Y COMPRIS LA NÉGLIGENCE OU AUTRE) DÉCOULANT DE L'UTILISATION DE CE LOGICIEL, MÊME SI LA SOCIÉTÉ A ÉTÉ INFORMÉE DE LA POSSIBILITÉ DE TELS DOMMAGES.

NetApp se réserve le droit de modifier les produits décrits dans le présent document à tout moment et sans préavis. NetApp décline toute responsabilité découlant de l'utilisation des produits décrits dans le présent document, sauf accord explicite écrit de NetApp. L'utilisation ou l'achat de ce produit ne concède pas de licence dans le cadre de droits de brevet, de droits de marque commerciale ou de tout autre droit de propriété intellectuelle de NetApp.

Le produit décrit dans ce manuel peut être protégé par un ou plusieurs brevets américains, étrangers ou par une demande en attente.

LÉGENDE DE RESTRICTION DES DROITS : L'utilisation, la duplication ou la divulgation par le gouvernement sont sujettes aux restrictions énoncées dans le sous-paragraphe (b)(3) de la clause Rights in Technical Data-Noncommercial Items du DFARS 252.227-7013 (février 2014) et du FAR 52.227-19 (décembre 2007).

Les données contenues dans les présentes se rapportent à un produit et/ou service commercial (tel que défini par la clause FAR 2.101). Il s'agit de données propriétaires de NetApp, Inc. Toutes les données techniques et tous les logiciels fournis par NetApp en vertu du présent Accord sont à caractère commercial et ont été exclusivement développés à l'aide de fonds privés. Le gouvernement des États-Unis dispose d'une licence limitée irrévocable, non exclusive, non cessible, non transférable et mondiale. Cette licence lui permet d'utiliser uniquement les données relatives au contrat du gouvernement des États-Unis d'après lequel les données lui ont été fournies ou celles qui sont nécessaires à son exécution. Sauf dispositions contraires énoncées dans les présentes, l'utilisation, la divulgation, la reproduction, la modification, l'exécution, l'affichage des données sont interdits sans avoir obtenu le consentement écrit préalable de NetApp, Inc. Les droits de licences du Département de la Défense du gouvernement des États-Unis se limitent aux droits identifiés par la clause 252.227-7015(b) du DFARS (février 2014).

### Informations sur les marques commerciales

NETAPP, le logo NETAPP et les marques citées sur le site http://www.netapp.com/TM sont des marques déposées ou des marques commerciales de NetApp, Inc. Les autres noms de marques et de produits sont des marques commerciales de leurs propriétaires respectifs.